## **ENTERING DATA INTO CELLS**

- 1. Move the mouse over cell 'A1' and click once with the left mouse button.
- 2. Type the word 'BILL'. (see figure i.)
- 3. Press once on the right arrow  $\rightarrow$  key on your keyboard. You are now in the B1 cell. Type in 'AMOUNT'. (see figure i.)
- 4. Press the right arrow key on your keyboard. You should now be in the C1 cell. Type in 'PAID'. (see figure i.)

|             | Α    | В      | С    |  |  |  |
|-------------|------|--------|------|--|--|--|
| 1           | BILL | AMOUNT | PAID |  |  |  |
| (figure i.) |      |        |      |  |  |  |

- 5. Press the 'Home' key on your keyboard to go back to cell 'A1'.
- 6. Press the down arrow key until you are in cell A3. Type in 'Gas'.
- 7. Using the down arrow key, move to cell A4 and type in 'Electricity, A5 and type in 'Telephone', and then cell A6 and type in 'Rent'. (see figure j.)

|   | Α           | В      | С    |
|---|-------------|--------|------|
| 1 | BILL        | AMOUNT | PAID |
| 2 |             |        |      |
| 3 | Gas         |        |      |
| 4 | Electricity |        |      |
| 5 | Telephone   |        |      |
| 6 | Rent        |        |      |

(figure j.)

8. Enter the following numbers into cells B3 to B6 as shown in figure k.

NOTE: You will notice that all numerical figures are aligned to the right of the cell.

|             | Α           | В      | С        |  |  |
|-------------|-------------|--------|----------|--|--|
| 1           | BILL        | AMOUNT | PAID     |  |  |
| 2           |             |        |          |  |  |
| 3           | Gas         | 122.4  | 10/02/02 |  |  |
| 4           | Electricity | 181    | 12/02/02 |  |  |
| 5           | Telephone   | 201.5  | 10/02/02 |  |  |
| 6           | Rent        | 220    | 14/02/02 |  |  |
| (figure k.) |             |        |          |  |  |

9. Enter the Dates in cells C3 to C6 as shown in the example. (see figure k.)